#### How to restore the system parameter-IPC100

→ Problem : How to restore the system parameter-X-PRO;

Solution: Step1:Main interface -> Press F5 【TOOLS】 into System information -> Press F3

【Setup】 into Password interface→then input key 【1396】 --then press enter as show pic3

| TEL: +86-10-6579<br>E-MAIL: sales@are<br>ADDRESS: Xinfang In                                                                                                    | M<br>RECOVERNMENT<br>(1995)<br>Cbro.com<br>Industrial Park,No.218,Cf | ake The Work Sim,<br>BRACK<br>E MACHI<br>FAX: +86-10<br>WEBSITE: with<br>taoYang District, Beijin | Deb R<br>DECE<br>0-65790867<br>ww.arcbro.com<br>ng 100024.China | Abs X: 0.000<br>Y: 0.000<br>Rel X: 0.000<br>Y: 0.000<br>Close - +X Limit alarm<br>Close - +X Limit alarm<br>Close - +Y Limit alarm<br>Close - VL limit alarm<br>Close - VL limit alarm<br>Close |
|----------------------------------------------------------------------------------------------------|----------------------------------------------------------------------|---------------------------------------------------------------------------------------------------|-----------------------------------------------------------------|----------------------------------------------------------------------------------------------------|
| Load File<br>F 1                                                                                                    | Cut Mode<br>F 3                                                      | Manual Tools<br>F4 F5                                                                             | Prepare<br>F 6                                                  | Exit<br>F 8                                                                                                    |
| System Information<br>Company: HVI<br>Version: Rev<br>Support: HVI<br>UsbKey ID: No<br>User: Der<br>MTN Version:<br>MTN Build:<br>MTN ID:<br>MTN Time:<br>MTN IO:<br>MTN SN:<br>DLL Version: | DCNC<br>7 8.3.51<br>) Email:hydonc@126.com<br>t Found!<br>no         |                                                                                                   |                                                                 |                                                                                                    |
| Information<br>F 1                                                                                                    | Setup<br>F 3                                                         | O Diagnosis Keyboard<br>F 4 F 5                                                                   | CNC Alignment<br>F 6                                            | Return<br>F 8                                                                                                    |
|                                                                                                    |                                                                      | Pic2                                                                                              |                                                                 |                                                                                                    |

## Service Support Spirit

| ARCBRO           |
|------------------|
| Make Work Simple |

Step2:In CNC Parameter → Press F7 【Recovery】 into Restore Parameter interface as show in Pic5;

Select—The file in folder CNCBackup (This is the file set when the system leaves the factory, If you do not have this document please contact us in time);

| NC Parameter         |                      |           |      |                                    |                        |           |      |  |
|----------------------|----------------------|-----------|------|------------------------------------|------------------------|-----------|------|--|
| Soft Lin             | mit: Ounused OAct    | ivate     |      |                                    |                        |           |      |  |
| Pulse Ty             | ype: ●Dir+Pulse OCW+ | CCW       |      | Limited Machine speed (mmpm):      | 50                     |           |      |  |
| Servo Ala            | arm: Olnused Olpen   | O Close   |      | Maximum Machine speed (mmpm):      | 10000                  |           |      |  |
| X Lin                | mit:○Unused ●Close   | Open      |      | Max Acceleration Rate (mG):        | 50                     |           |      |  |
| Y Lin                | mit:○Unused ◉Close   | Open      |      | Turning Time (ms):                 | 10                     |           |      |  |
| NumLo                | ock: Number ODir     | ection    |      | Maximum Jog Speed (mmpm):          | 8000                   |           |      |  |
| Touch Scre           | een: O Unused O Act  | ivate     |      | Jog Acceleration Rate (mG): 15     |                        |           |      |  |
|                      |                      |           |      | Maximum Cutting Speed (mmpm): 4000 |                        |           |      |  |
| Default Ur           | nit: Netric          |           |      | Run Acceleration Rate (mG):        | 15                     |           |      |  |
| Auto F               | Run: O Close O Act   | ivate     |      | Fast Deceleration Rate (mG):       | 30                     |           |      |  |
| Transverse Width (s  | nm): 2000            |           |      | Smooth Coefficient:                | Smooth Coefficient: 10 |           |      |  |
| Rail Length (r       | nm): 4000            |           |      | Speed Change Ratio (%): 0.03       |                        |           |      |  |
| X Encoder Counts Per | mm: 1000             |           |      | Low Jog Speed (mmpm):              | 500                    |           |      |  |
| Y Encoder Counts Per | mm: 1000             |           |      | Medium Jog Speed (mmpm):           | 2000                   |           |      |  |
| X Backlash (m        | mm): 0               |           |      | High Jog Speed (mmpm):             | 6000                   |           |      |  |
| Y Backlash (m        |                      |           |      | Idle Moving Speed:                 | 6000                   |           |      |  |
| Passwo               | ord: 1396            |           |      |                                    |                        |           |      |  |
| File Extensio        | 005: * ***** oper* o | - * duf   |      |                                    |                        |           |      |  |
| Langua               | age: Fralish         | 5,*•. uXI |      |                                    |                        |           |      |  |
| Toole Install        | led: Gast Gast       |           |      |                                    |                        |           |      |  |
| 10010 1100011        | rea. ⊠Fule ⊠Plasma   | ⊠Mark     |      |                                    |                        |           |      |  |
|                      |                      |           |      |                                    | Selec                  | tRecoverv |      |  |
|                      |                      |           |      |                                    | 00100                  |           |      |  |
|                      |                      |           |      |                                    |                        |           |      |  |
|                      |                      |           |      |                                    |                        |           |      |  |
|                      |                      |           |      |                                    |                        |           |      |  |
| Setup                | I/O                  | Offset    | Code | I                                  | Backup                 | Recovery  | Sure |  |

Pic4

## **Service Support Spirit**

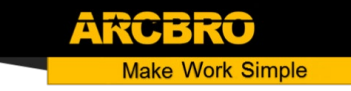

Step3: Select Restore into next interface→Select 【YES】 Has a successful interface→Press F8

to save;

Note: Please restart the system after settings.

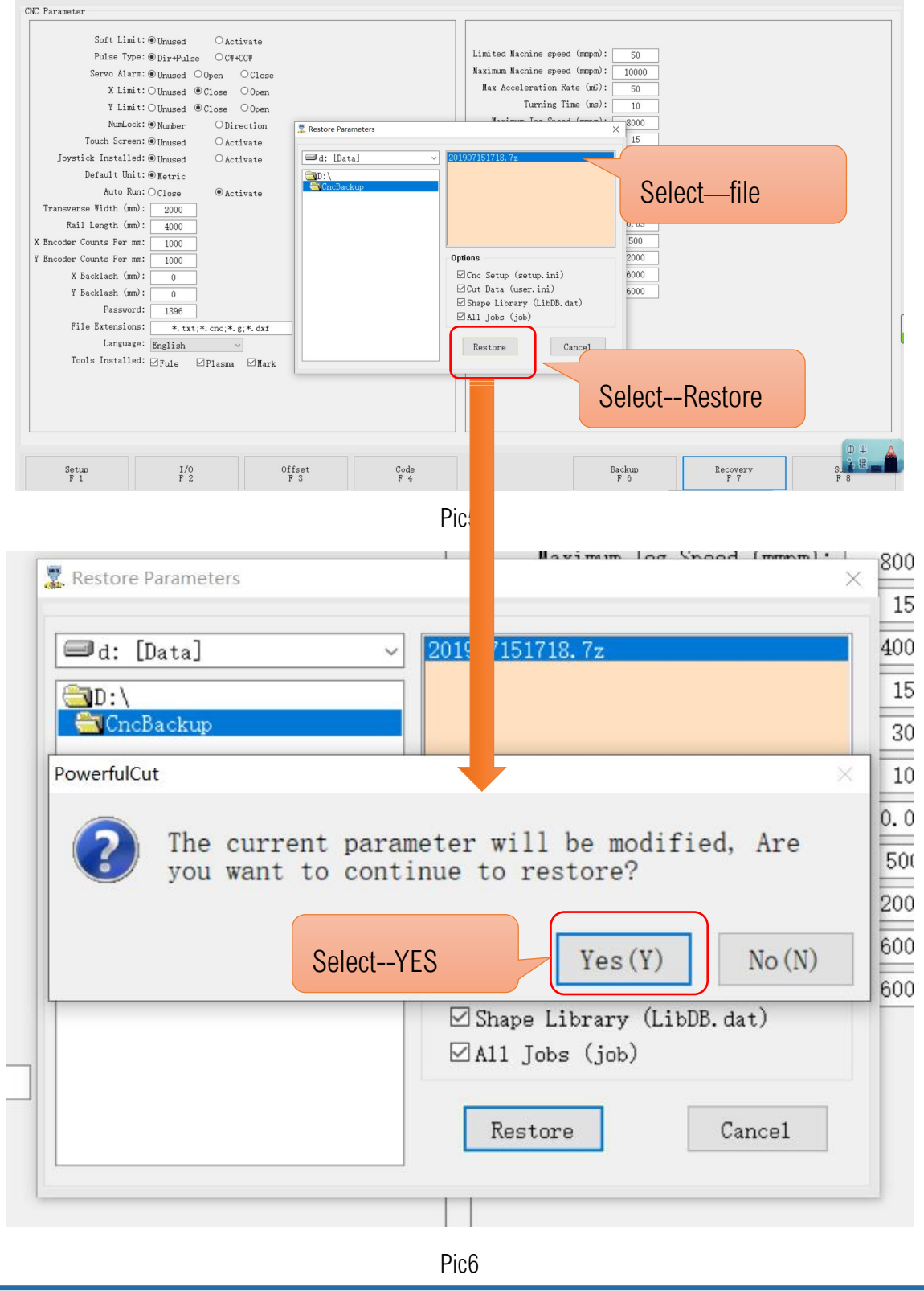

WWW.ARCBRO.COM

# If you do not have this document please contact us in time;

We will provide an original file, please put this file in the **CNCBackup J** of the D disk of the computer;

#### then follow the steps above

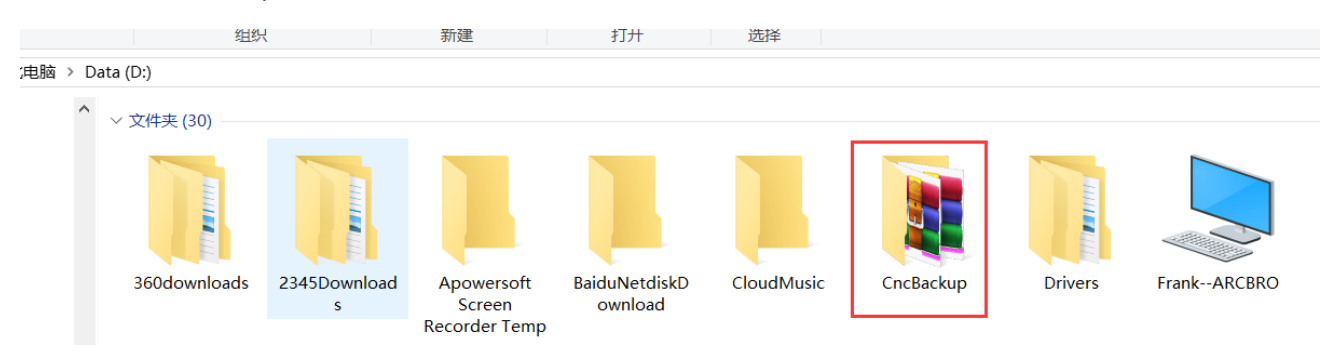